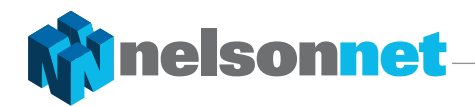

#### 1 of 2

### **CALCULATOR INSTRUCTIONS**

**Chapter 1** 

# Example 5

#### **TI-Nspire CX**

Make sure that your calculator is set to degrees.

Open a Calculator page and press ent and ([[]]). Enter the difference in the *x*-coordinates and the difference in *y*-coordinates separated by a comma (,). The square brackets denotes that this is a vector.

Place the cursor to the right of the square brackets and press menu. Select 7: Matrix & Vector, C: Vector and 4: Convert to Polar and press enter. The polar form of **d** is then displayed.

| [5 | ∠36.869897 | 65] |
|----|------------|-----|
|    |            |     |
|    |            |     |
|    |            |     |
|    |            |     |
|    |            |     |
|    |            |     |
|    |            |     |

## Example 6

#### **TI-Nspire CX**

Open a Calculator page and press [t] and [[[]]. Enter the norm of the vector and the angle that **d** makes with the *x*-axis separated by a comma. To enter the angle, press [t] and select the angle symbol. There is no need for the degree symbol.

Place the cursor to the right of the square brackets and press menu. Select 7: Matrix & Vector, C: Vector and 5: Convert to Rectangular and press enter. The Cartesian form of **d** is then displayed.

### 

### Example 8

#### **TI-Nspire CX**

Enter vector **f** as previously explained.

Calculate  $3 \times f$  in the usual way.

Enter vector **m** as previously explained for vectors in polar form. Calculate  $-5 \times \mathbf{m}$  and convert the result to polar form as shown.

| <ul><li>1.1 ▶</li></ul> | *Doc⊽                            | DEG 🚺 🗙       |
|-------------------------|----------------------------------|---------------|
| f.=[-6 3]               |                                  | [-6 3]        |
| 3. <i>f</i>             |                                  | [-18 9]       |
| <i>m</i> :=[5 ∠251]     | $\left[-5 \cdot \sin(19)\right]$ | -5 · cos(19)] |
| (-5·m)▶Polar            |                                  | [25 ∠71]      |
|                         |                                  |               |
|                         |                                  |               |
|                         |                                  |               |

2 of 2

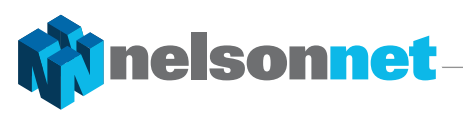

# Example 14

TI-Nspire CX

For a vector in component form, e.g., (3, -4), press menu, and select 7: Matrix & Vector, C: Vector and 1: Unit Vector. Enter the vector as described in Example 8. Press enter to display the unit vector.

| <b>₹</b> 1.1 ► | *Docマ | DEG 🚺 🗙                                                    |
|----------------|-------|------------------------------------------------------------|
| unit∨([3 -4])  |       | $\begin{bmatrix} \frac{3}{5} & \frac{-4}{5} \end{bmatrix}$ |
| I              |       |                                                            |
|                |       |                                                            |
| <u>_</u>       |       |                                                            |

## Example 15

#### **TI-Nspire CX**

For a vector in polar form, e.g., (5, 300°), enter as \*Doc ▽ DEG 🚺 ◀ 1.1 ▶ previously described in Example 8 then press menu, unitV([3 -4]) 3 5 -4 and select 7: Matrix & Vector, C: Vector and 5: 5 Convert to rectangular. Press enter to display the ([5 ∠300])▶Rect 5 -5∙√3 vector in component (rectangular) form. I

### Example 17

#### TI-Nspire CX

| You first need to define the vectors.                                                                                             | < 1.1 ► *Doc -                 | ᡔ DEG 🚺 🗙        |
|----------------------------------------------------------------------------------------------------|--------------------------------|------------------|
| To define <b>p</b> , press P and then press <b>ctrl integral</b> and enter the vector as previously explained. Press <b>enter</b> | $p:=[-4 \ 7]$<br>$q:=[3 \ -5]$ | [-4 7]<br>[3 -5] |
| to display the vector. Define $\mathbf{q}$ in the same way.                                                                       | <i>q</i> - <i>p</i>            | [7 -12]          |
| To find $\mathbf{q} - \mathbf{p}$ , press Q $-$ P and press enter to display the result.                                          | 3·p-5·q<br>                    | [-27 46]         |
| To find $3\mathbf{p} - 5\mathbf{q}$ , press $3 \times P - 5 \times Q$ and press enter to display the result.                      |                                |                  |